## 【線上成績登錄系統操作說明】

一、系統登入

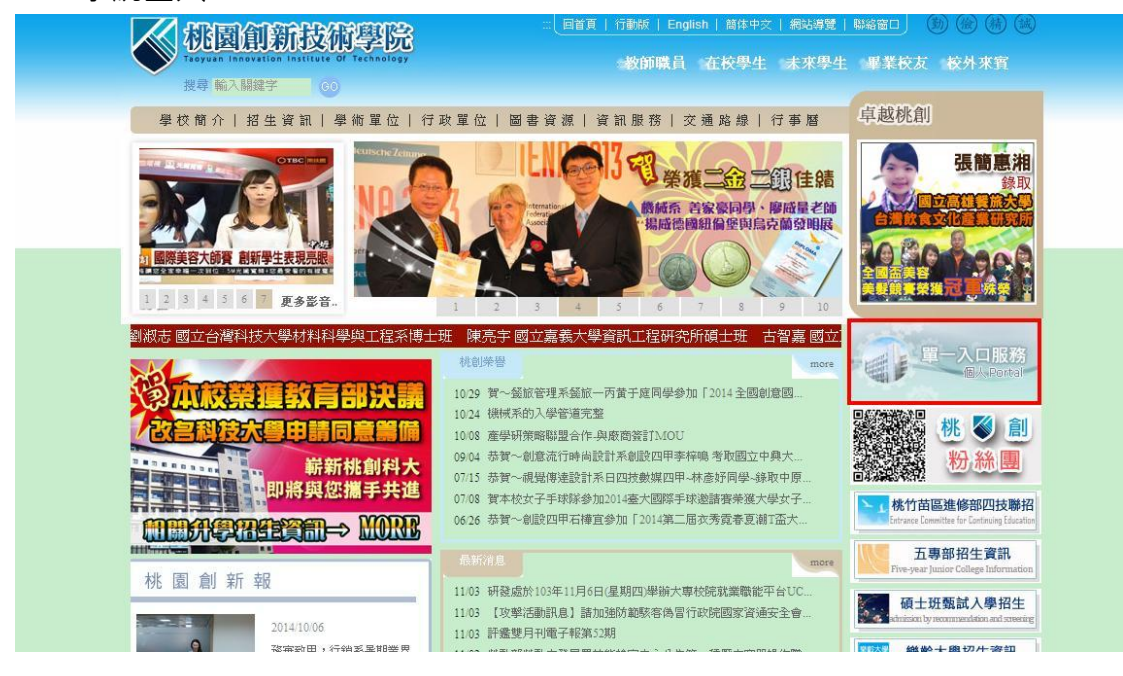

## STEP0: 登入個人 Protal

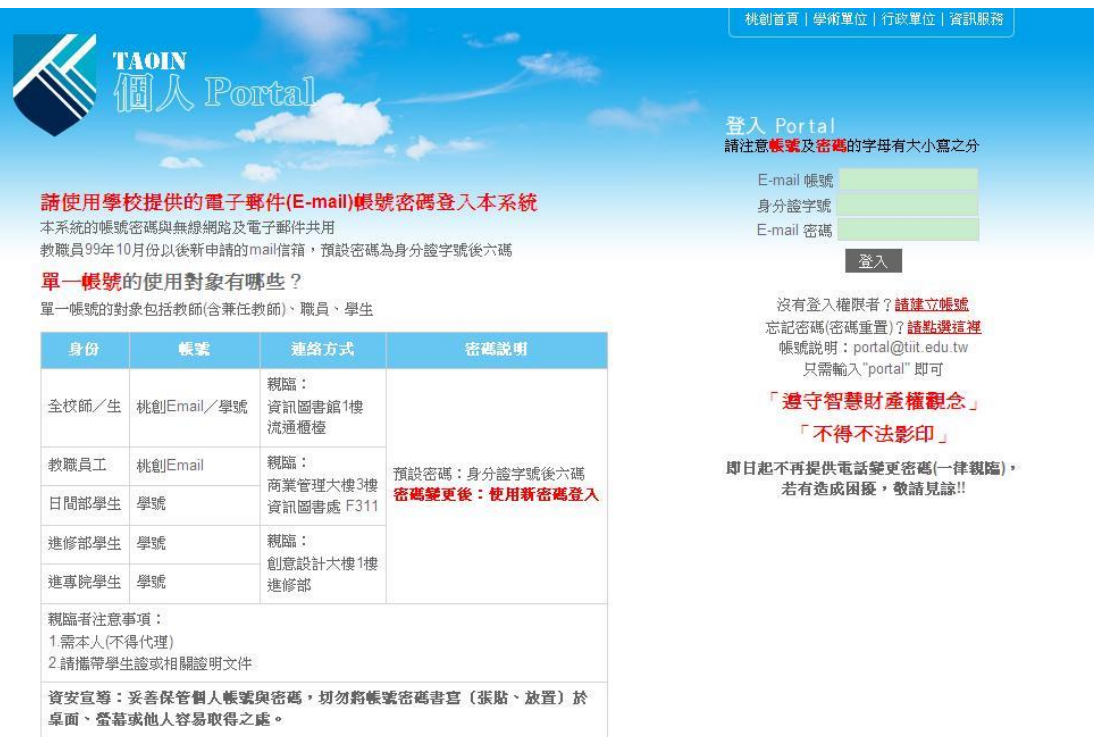

STEP1:進入教學務系統

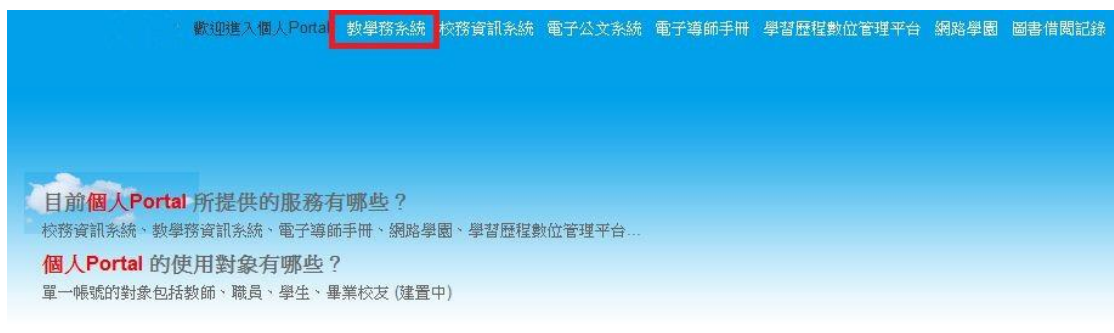

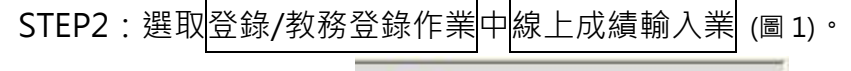

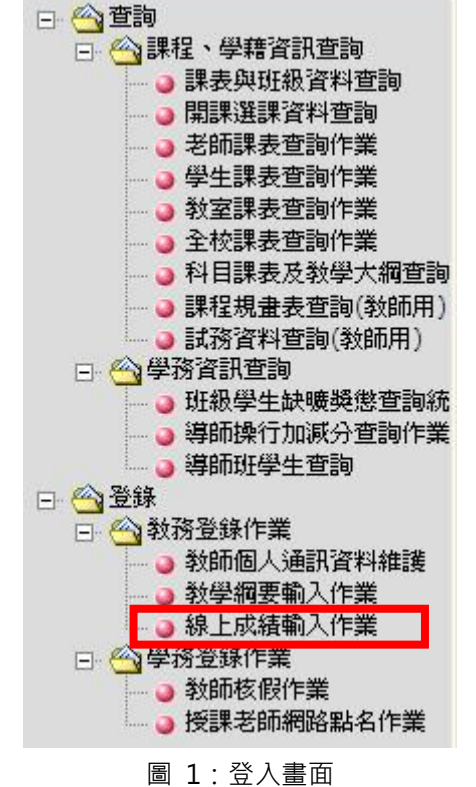

STEP3:1.出現畫面後,選擇班級,點選下一步,即可進行成績輸入 2. 下方文字為所開放輸入成績之項目。(圖 2)。

|                                                                       |                                                                                                    | 線上成績登錄系統 |       |     |  |
|-----------------------------------------------------------------------|----------------------------------------------------------------------------------------------------|----------|-------|-----|--|
| 授課班級清單                                                                |                                                                                                    | 成績輸入     | 成績逓送單 |     |  |
|                                                                       |                                                                                                    |          |       | 下一步 |  |
| 項次                                                                    | 斑  級                                                                                                    | 科目       | 分組    | 學分  |  |
| 1                                                                     | 日四技資一乙                                                                                                    | 物件導向程式設計 | 01    | 2.0 |  |
| 4                                                                     | <b>日四次</b> 萬二二二                                                                                                    | 4元言19年() | 01    | 2.0 |  |
| 3                                                                     | 日四技資工二                                                                                                    | 軟體工程     | 01    | 3.0 |  |
| 日間部:<br>期中成績:100<br>進修部:<br>期中成績:100<br>學期成績:100<br>隻修專校:<br>期中成績:100 | 00301000001 - 1000430000001<br>00301000001 - 1000430000001<br>00301000001 - 1000430000001<br>00301000001 - 1000430000001 |          |       |     |  |
|                                                                       |                                                                                                    |          |       |     |  |

圖 2: 選擇欲輸入成績之班級

STEP4:1.於欲輸入成績之學生,後方的文字方塊中輸入成績。

2.輸入完畢請按存檔 ·進行儲存。

3.如欲將成績送至註冊組,請點選成績-傳送至註冊組

4.點選下一步或成績遞送單進行成績遞送單作業。

(圖 3)。

| 授課班級清單               |                         | 成績輸入                  |         | 成績遞送單   |  |  |
|----------------------|-------------------------|-----------------------|---------|---------|--|--|
|                      |                         |                       |         |         |  |  |
| 1代表補送成績<br>E報:日四技資一乙 | 科目:物件導向程式設計 分組:01 人數:57 | 存檔 期中成績-傳送註冊組 上一步 下一步 |         |         |  |  |
| 序號                   | 斑銀                      | 學號                    | 姓名      | 期甲尿液 備註 |  |  |
| 1                    | 日四技資一乙                  | 991226201             | 郑盈娴     |         |  |  |
| 2                    | 日四技資一乙                  | 991226202             | 鮑思妘     |         |  |  |
| 3                    | 日四技資一乙                  | 991226203             | 莊亞璇     |         |  |  |
| 4                    | 日四技資一乙                  | 991226204             | 楊絜雯     |         |  |  |
| 5                    | 日四技資一乙                  | 991226205             | 萧傳艦     |         |  |  |
| 6                    | 日四技資一乙                  | 991226206             | 許嘉元     |         |  |  |
| 7                    | 日四技資一乙                  | 991226207             | 葉音雯     |         |  |  |
| 8                    | 日四技資一乙                  | 991226208             | 張秀娟     |         |  |  |
| 9                    | 日四技資一乙                  | 991226209             | 謝明學     |         |  |  |
| 10                   | 日四技資一乙                  | 991226210             | 朱柏翰     |         |  |  |
| 11                   | 日四技資一乙                  | 991226211             | 黄紹厳     |         |  |  |
| 12                   | 日四技資一乙                  | 991226212             | 黄瑋亮     |         |  |  |
| 13                   | 日四技資一乙                  | 991226213             | 彭芝萎     |         |  |  |
| 14                   | 日四技資一乙                  | 991226214             | 鐘佩珍     |         |  |  |
| 15                   | 日四技資一乙                  | 991226215             | 陳雨珊     |         |  |  |
| 16                   | 日四技資一乙                  | 991226216             | 戴君惠     |         |  |  |
| 17                   | 日四技資一乙                  | 991226217             | 邱垂欽     |         |  |  |
| 10                   | omttig z                | 001005010             | Bartont |         |  |  |

圖 3: 選擇學生, 輸入成績

STEP5:選擇欲進行期中或學期遞送單作業

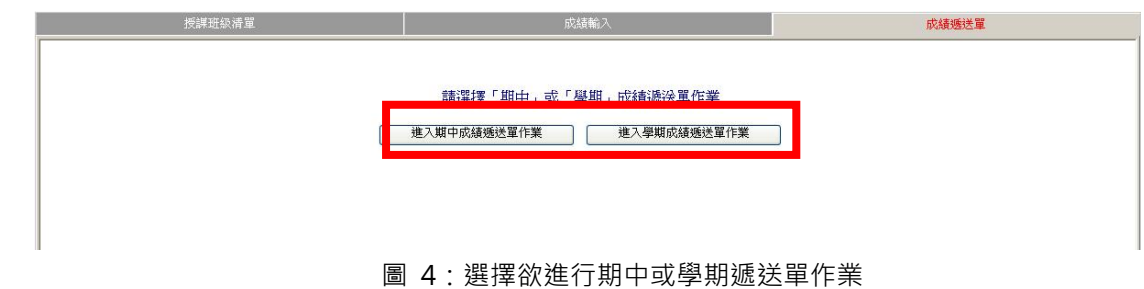

STEP6:點選列印進行成績遞送單列印。

|                                                                                                    |        | 線上        | 成績登錄系統 |      |       |  |  |  |
|----------------------------------------------------------------------------------------------------|--------|-----------|--------|------|-------|--|--|--|
| 授課班級清單                                                                                                    |        |           | 成績輸入   |      | 成績逓送單 |  |  |  |
| 南亞技術學院(測試版)<br>成績透送單(期中) 列印上ー步」   9 學年、第2學明<br>開取時:10四族者-乙 任課教師:第年費<br>日常時:2011/01/41/12:20   日常時:2011/01/41/12:20 |        |           |        |      |       |  |  |  |
| 序號                                                                                                    | 斑級     | 學號        | 姓名     | 期中成績 | 備註    |  |  |  |
| 1                                                                                                    | 日四技資一乙 | 991226201 | 郭盈姍    |      |       |  |  |  |
| 2                                                                                                    | 日四技資一乙 | 991226202 | 鮑思妘    |      |       |  |  |  |
| 3                                                                                                    | 日四技資一乙 | 991226203 | 莊亞璇    |      |       |  |  |  |
| 4                                                                                                    | 日四技資一乙 | 991226204 | 楊絜雯    |      |       |  |  |  |
| 5                                                                                                    | 日四技資一乙 | 991226205 | 兼傳艦    |      |       |  |  |  |
| 6                                                                                                    | 日四技資一乙 | 991226206 | 許嘉元    |      |       |  |  |  |
| 7                                                                                                    | 日四技資一乙 | 991226207 | 葉音雯    |      |       |  |  |  |
| 8                                                                                                    | 日四技資一乙 | 991226208 | 張秀娟    |      | 1     |  |  |  |
| 9                                                                                                    | 日四技資一乙 | 991226209 | 謝明學    |      |       |  |  |  |
| 10                                                                                                    | 日四技資一乙 | 991226210 | 朱柏翰    |      |       |  |  |  |
| 11                                                                                                    | 日四技資一乙 | 991226211 | 黄紹威    |      |       |  |  |  |
| 12                                                                                                    | 日四技資一乙 | 991226212 | 黄瑋充    |      |       |  |  |  |
| 13                                                                                                    | 日四技資一乙 | 991226213 | 彭芝萎    |      |       |  |  |  |
| 14                                                                                                    | 日四技資一乙 | 991226214 | 鐘佩珍    |      |       |  |  |  |
| 15                                                                                                    | 日四技資一乙 | 991226215 | 陳雨珊    |      |       |  |  |  |
| 16                                                                                                    | 日四技資一乙 | 991226216 | 戴君惠    |      |       |  |  |  |
| 17                                                                                                    | 日四技資一乙 | 991226217 | 邱垂欽    |      |       |  |  |  |
| 18                                                                                                    | 日四技資一乙 | 991226218 | 許宏吉    |      |       |  |  |  |
| 19                                                                                                    | 日四技資一乙 | 991226219 | 蕭立祥    |      |       |  |  |  |
| 20                                                                                                    | 日四技資一乙 | 991226220 | 陳盲瑣    |      |       |  |  |  |
| 21                                                                                                    | 日四技資一乙 | 991226221 | 朱陳尙民   |      |       |  |  |  |
| 22                                                                                                    | 日四技資一乙 | 991226222 | 陳偉豪    |      |       |  |  |  |
| 23                                                                                                    | 日四技資一乙 | 991226223 | 林家交    |      |       |  |  |  |
| 24                                                                                                    | 日四技資一乙 | 991226225 | 陳品芸    |      |       |  |  |  |
| 25                                                                                                    | 日四技資一乙 | 991226226 | 吴美慧    |      |       |  |  |  |
| 26                                                                                                    | 日四技資一乙 | 991226227 | 陳建銘    |      |       |  |  |  |
| 27                                                                                                    | 日四技資一乙 | 991226228 | 張景泰    |      |       |  |  |  |
| 28                                                                                                    | 日四技資一乙 | 991226229 | 李讷眼朵   |      |       |  |  |  |
| 29                                                                                                    | 日四技資一乙 | 991226232 | 陳省安    |      |       |  |  |  |
| 30                                                                                                    | 日四技資一乙 | 991226233 | 藍皓宇    |      |       |  |  |  |

圖 4:成績遞送單